# **MikroTik Traffic Flow**

# **Network Monitoring / PRTG**

MikroTik User Meeting 26-January-2019 Beirut - Lebanon

Khalil Chamseddine – khalil@tahandos.com

### MikroTik RouterOS is rich in many features

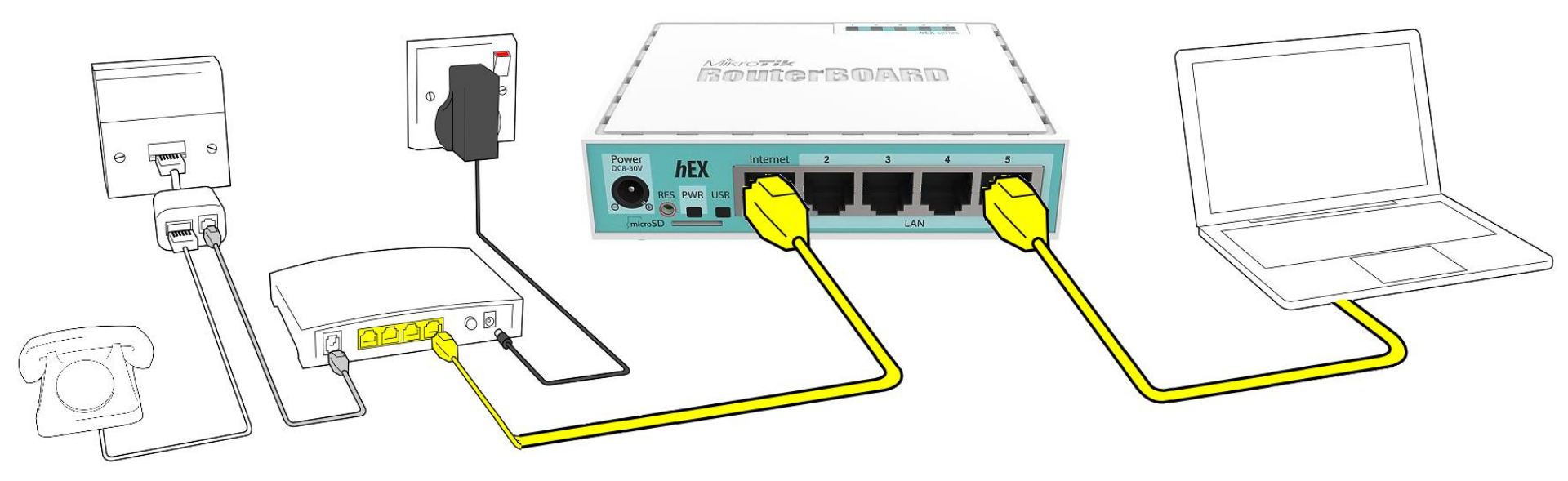

# About me, the MikroTik Certified Trainer

- Name: Khalil Chamseddine
- Experience: Software, Hardware and Networking
- MikroTik Certified Trainer in Lebanon and Region:
  - MTCNA
  - MTCWE
  - MTCTCE
  - MTCUME
  - MTCRE
  - MTCIPv6
  - MTCINE
- Contact:
  - https://Tahandos.com
  - E-Mail: khalil@tahandos.com
  - Phone: +961-3-892792

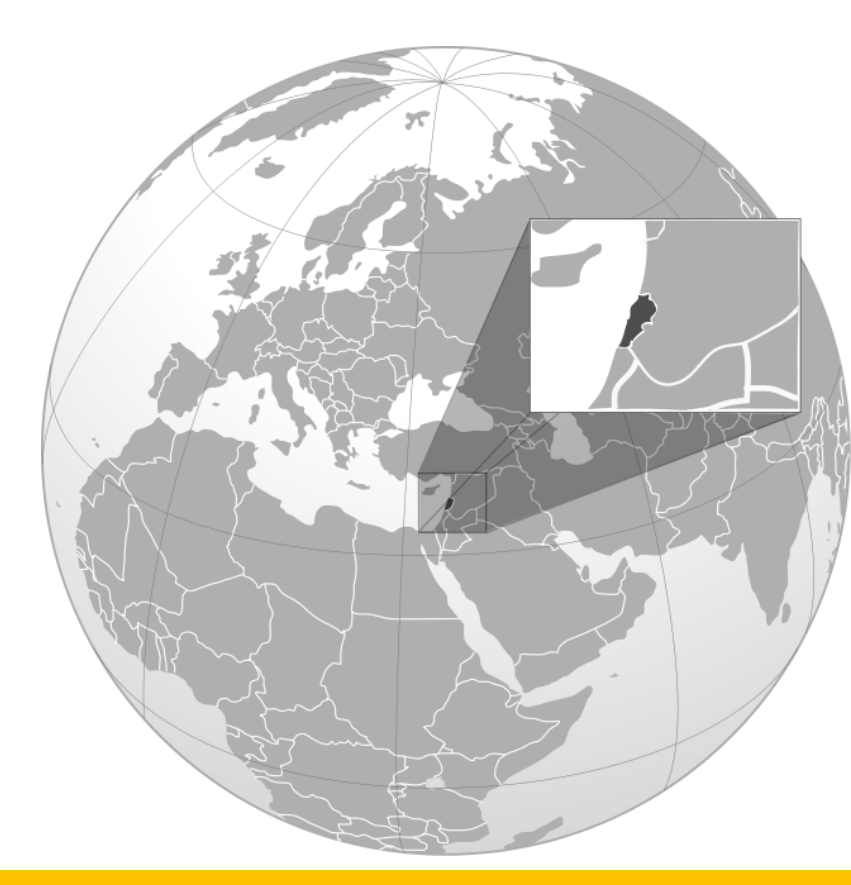

#### www.tahandos.com

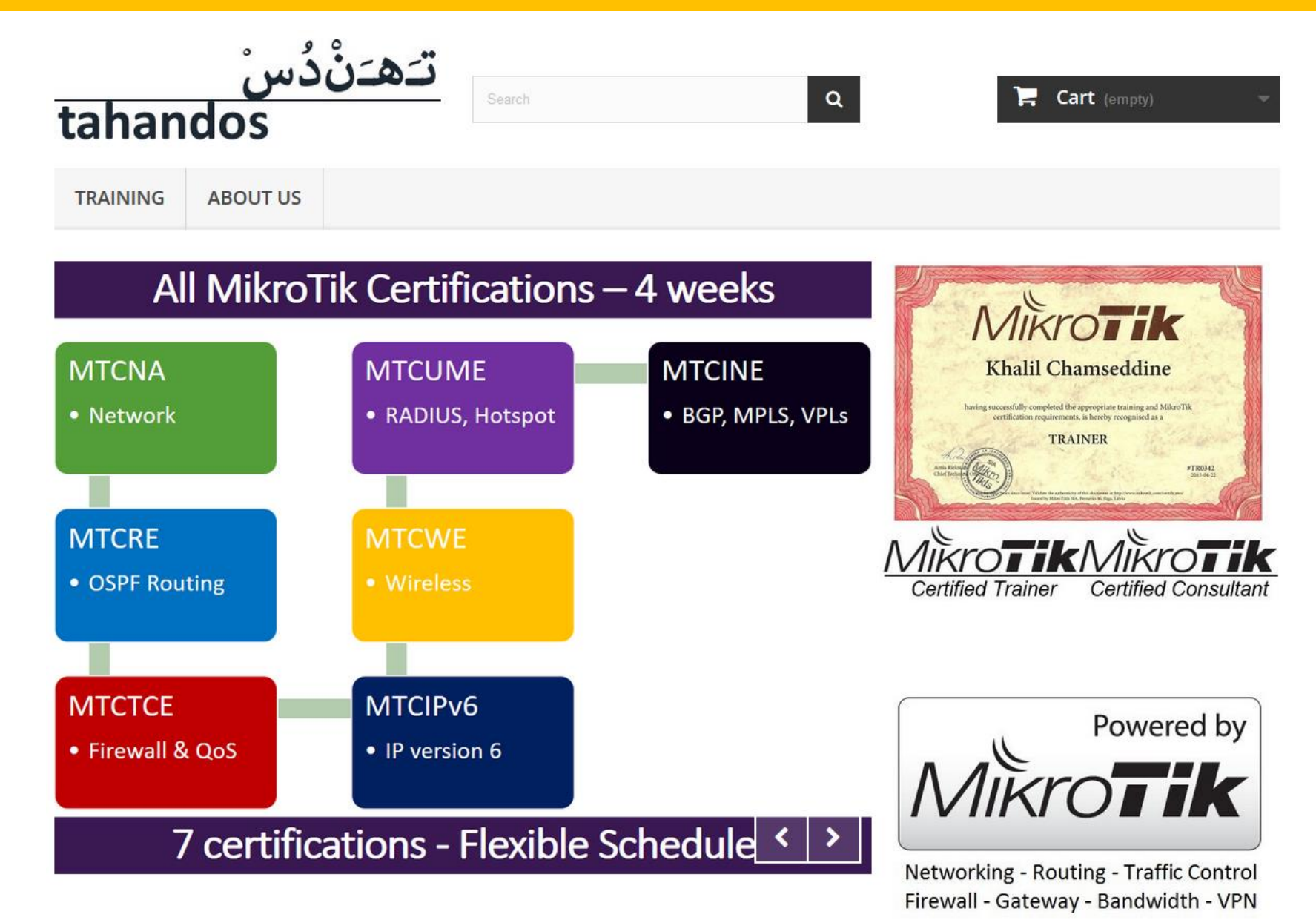

#### Outline

- Network Monitoring and FLOW
- MikroTik Traffic Flow
- MikroTik RouterOS and PRTG
  - How To, Step By Step
  - Sample Reporting

## Simple question: What do we want to know?

- Who is consuming the bandwidth?
  - From inside out
  - From outside in
- What they are consuming?
- Which protocols and services?
  - HTTP
  - Email
  - Video
  - Voice
  - Torrent
  - ..

# Simple question: Why do we want to know?

- Identification / Solving
  - Traffic Classification
  - Flow-based detection
  - DoS Trace back
  - ..
- Traffic Analysis
  - Inter-AS traffic analysis
  - Reporting on application proxies
  - .
- Accounting
  - Cross verification from other sources

### Simple question: What do we need to get?

• Nice presented reports that shows clear situation

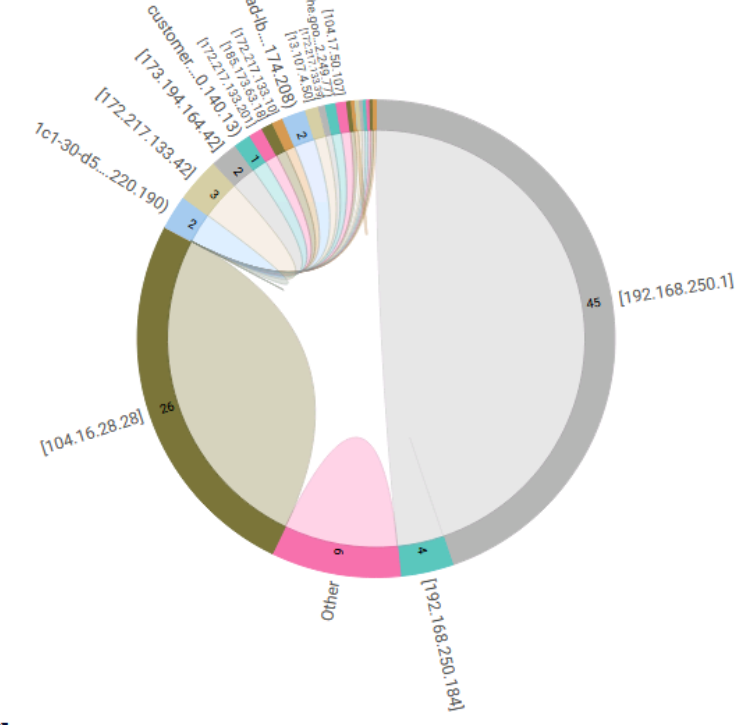

**Q** 🖸

| Source IP 🌩      | Source Port ≑ | Destination IP ≑ | Destination<br>Port ≑ | Protocol ≑ | Channel 🌻 | IP ≑             | Port ≑ | Sender IP 🌻     | Bytes <sup>▲</sup> |
|------------------|---------------|------------------|-----------------------|------------|-----------|------------------|--------|-----------------|--------------------|
| a23-56-177-96.de | 443           | [192.168.1.64]   | 52935                 | ТСР        | www       | a23-56-177-96.de | 443    | [10.111.222.33] | 2,238<br>KByte     |
| [185.173.63.18]  | 443           | [192.168.1.64]   | 52396                 | ТСР        | www       | [192.168.1.64]   | 52396  | [10.111.222.33] | 2,220<br>KByte     |
| cloudproxy10113  | 443           | [192.168.1.64]   | 55504                 | TCP        | www       | cloudproxy10113  | 443    | [10.111.222.33] | 2,201              |

#### How we are supposed to know it?

- Observation Point / Interface
- Flow Exporter: Exports Flow Records
- Flow Collector: Receives Flow Records / present them nicely

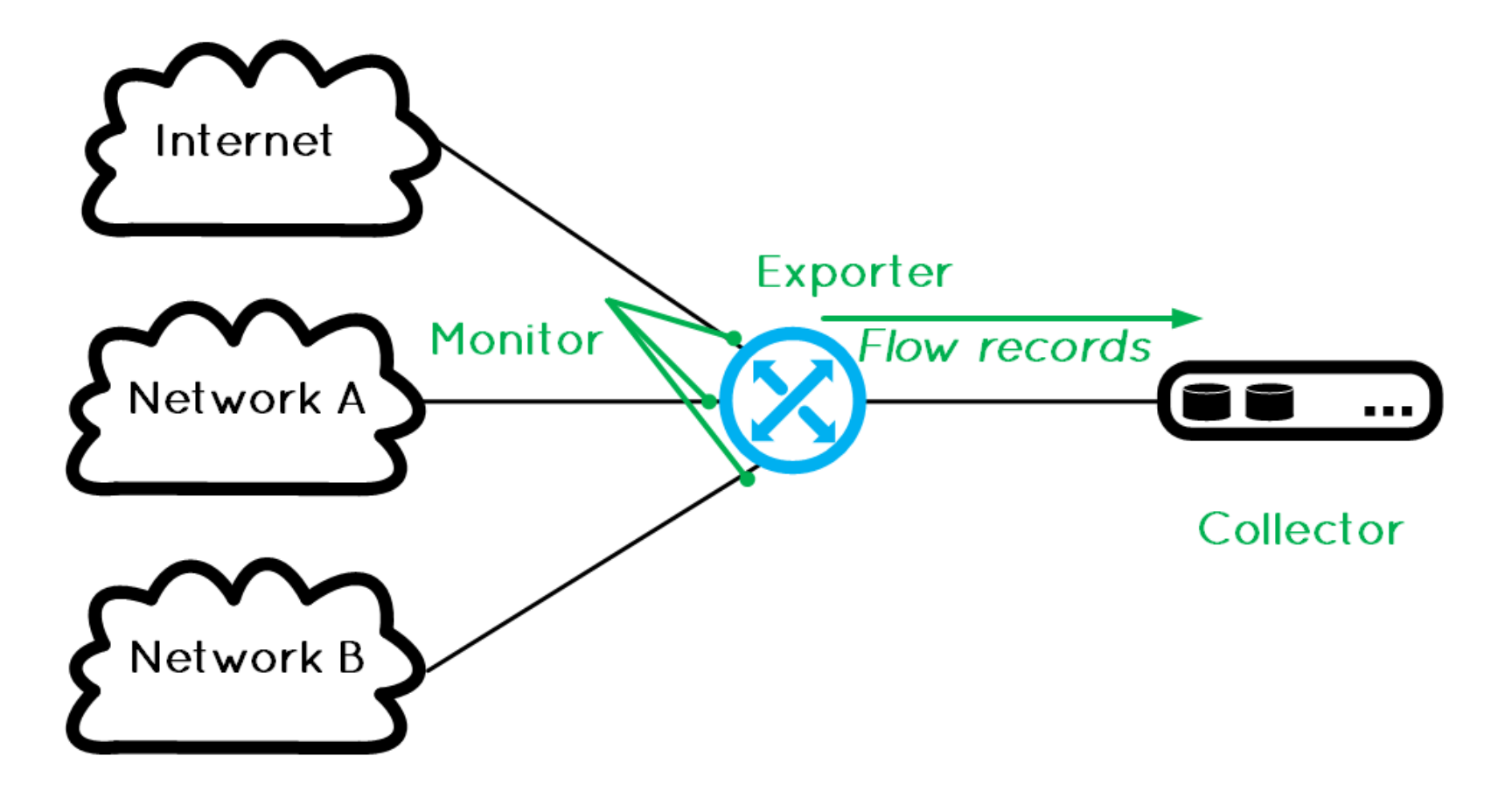

# **Bandwidth Monitoring Alternatives**

- Bandwidth monitoring is a method for measuring the actual bandwidth available on a local system
- SNMP
  - Usually it is considered lighter than other options
  - Gets total amount of traffic and some layer 2 and layer 3 statistics like number of errors, number of broadcasts...
- Packet Sniffer
- ...
- xFlow

### **General Flow Definition**

- A flow is defined as a set of packets having common properties:
  - one or more packet header fields (e.g. destination IP address, transport header field),
  - one or more characteristics of the packet

 a packet belongs to a flow record if it completely matches all defined flow properties.

# **Flow Exporting Protocols**

- CISCO NetFlow
- Juniper...
- HPE...
- IETF IPFIX
- MikroTik Traffic Flow
  - a system that provides statistic information about packets which pass through the router.
  - network monitoring and accounting
  - identify various problems that may occur in the network
  - analyze, optimize the overall network performance
  - MikroTik Traffic-Flow is compatible with Cisco NetFlow, it can be used with various utilities which are designed for Cisco's NetFlow.

### **NetFlow Flow definition**

- NetFlow defines a flow as the combination of the following seven key-fields:
  - Source IP address.
  - Destination IP address.
  - Source port number.
  - Destination port number.
  - Layer 3 protocol type.
  - ToS byte
  - Logical interface, whether input (ingress) or output (egress)

# **Flow formats**

- Differ in the format of the export massage
- Version 1 never use it 🙂
- Version 5 limited to inbound traffic (ingress) and IPv4.
- Version 9 a new format which can be extended with new fields and record types because of its template-style design
  - Version 9 is independent of the underlying transport protocol whether it is TCP, UDP, or SCTP
  - Support for IPv6 and bi-directional flows (ingress and egress)
  - Support for MPLS/VLAN...

# **IPFIX: IP Flow Information Export**

- IETF: Internet Engineering Task Force
- IPFIX: Official Standard for all flow technologies
  - Sometimes described as NetFlow Version 10
  - used CISCO NetFlow version 9 as a base
  - common, universal standard of export for Internet Protocol flow information from routers, probes and other devices that are used by mediation systems, accounting/billing systems and network management systems to facilitate services such as measurement, accounting and billing
  - defines how IP flow information is to be formatted and transferred from an exporter to a collector
- IPFIX is a push protocol, i.e. each sender will periodically send IPFIX messages to configured receivers without any interaction by the receiver.

# MikroTik IPFIX

• MikroTik Traffic Flow template

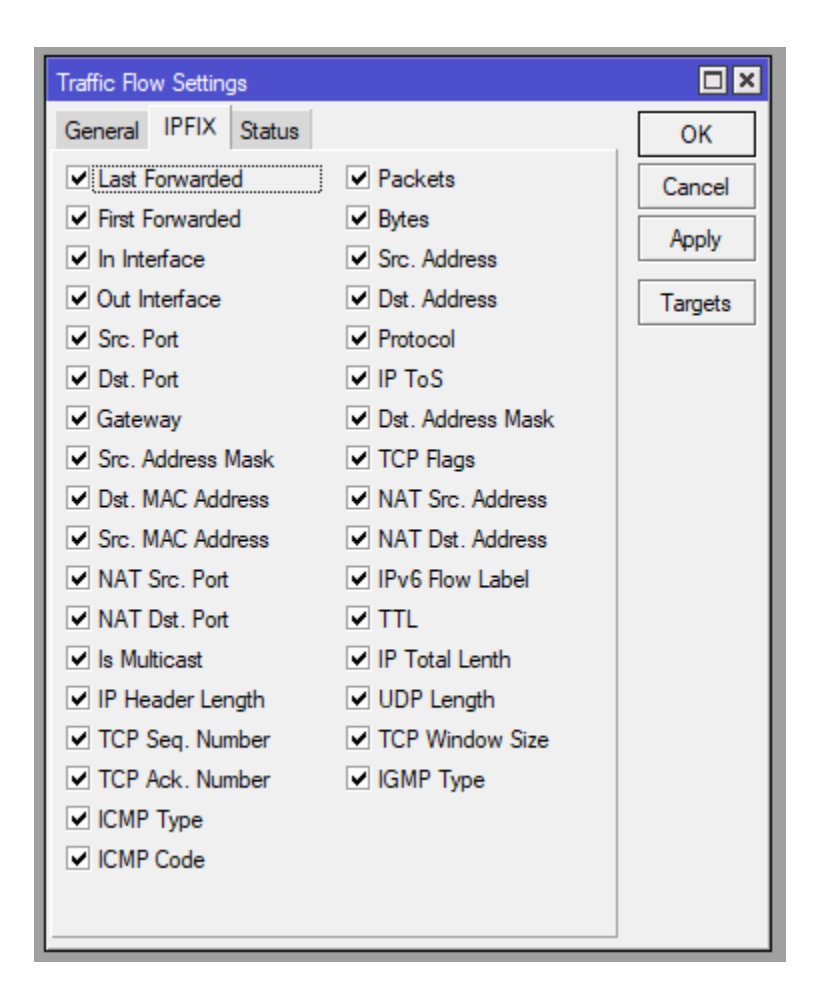

### How To

- Configure the Exporter (MikroTik)
- Configure the Flow Record (MikroTik)
- Apply it to the Interface (MikroTik)
- Configure the Flow Monitor (PRTG)

#### How we are supposed to know it?

- Observation Point / Interface
- Flow Exporter: MikroTik RouterBoard
- Flow Collector: PRTG

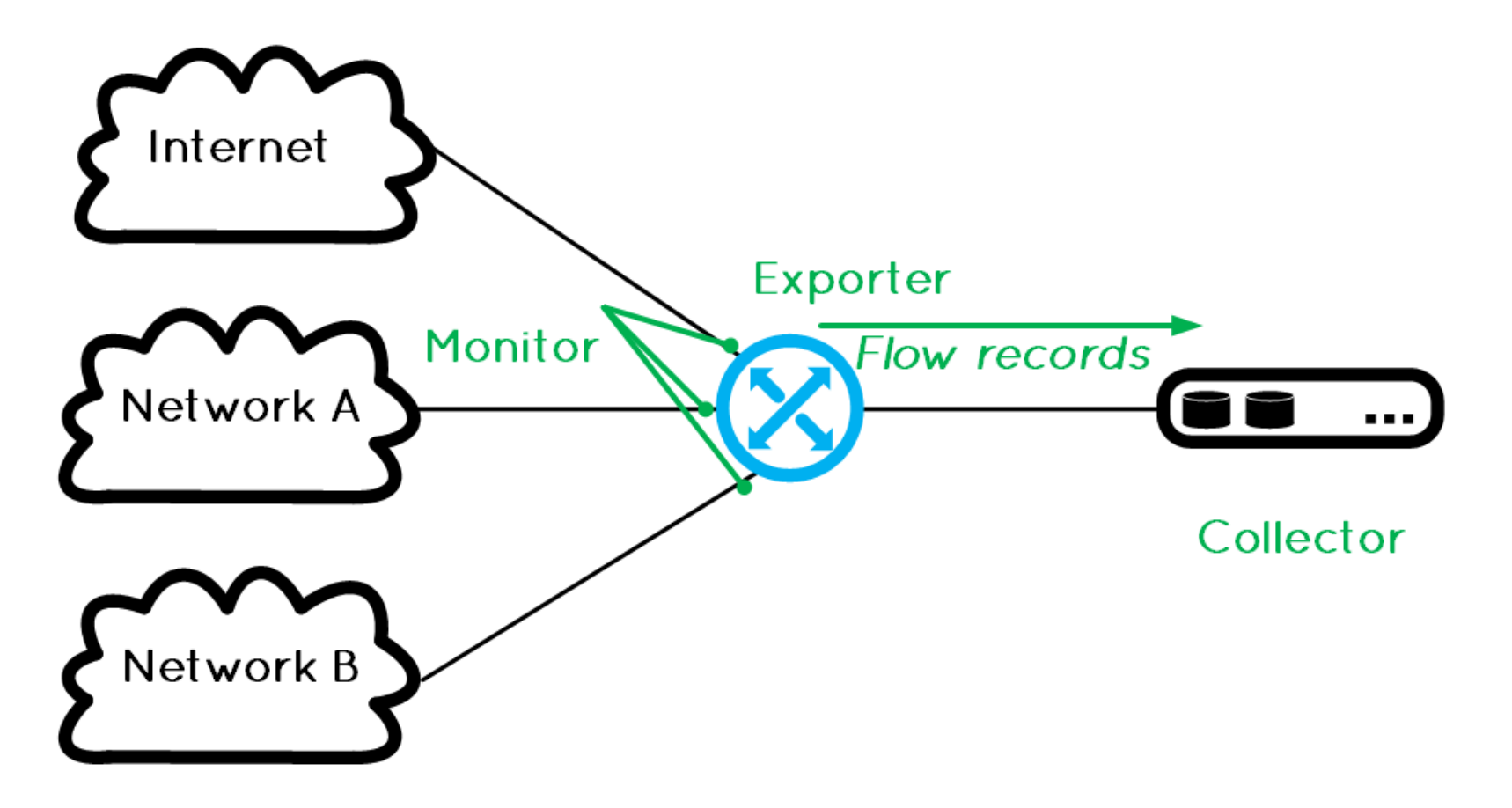

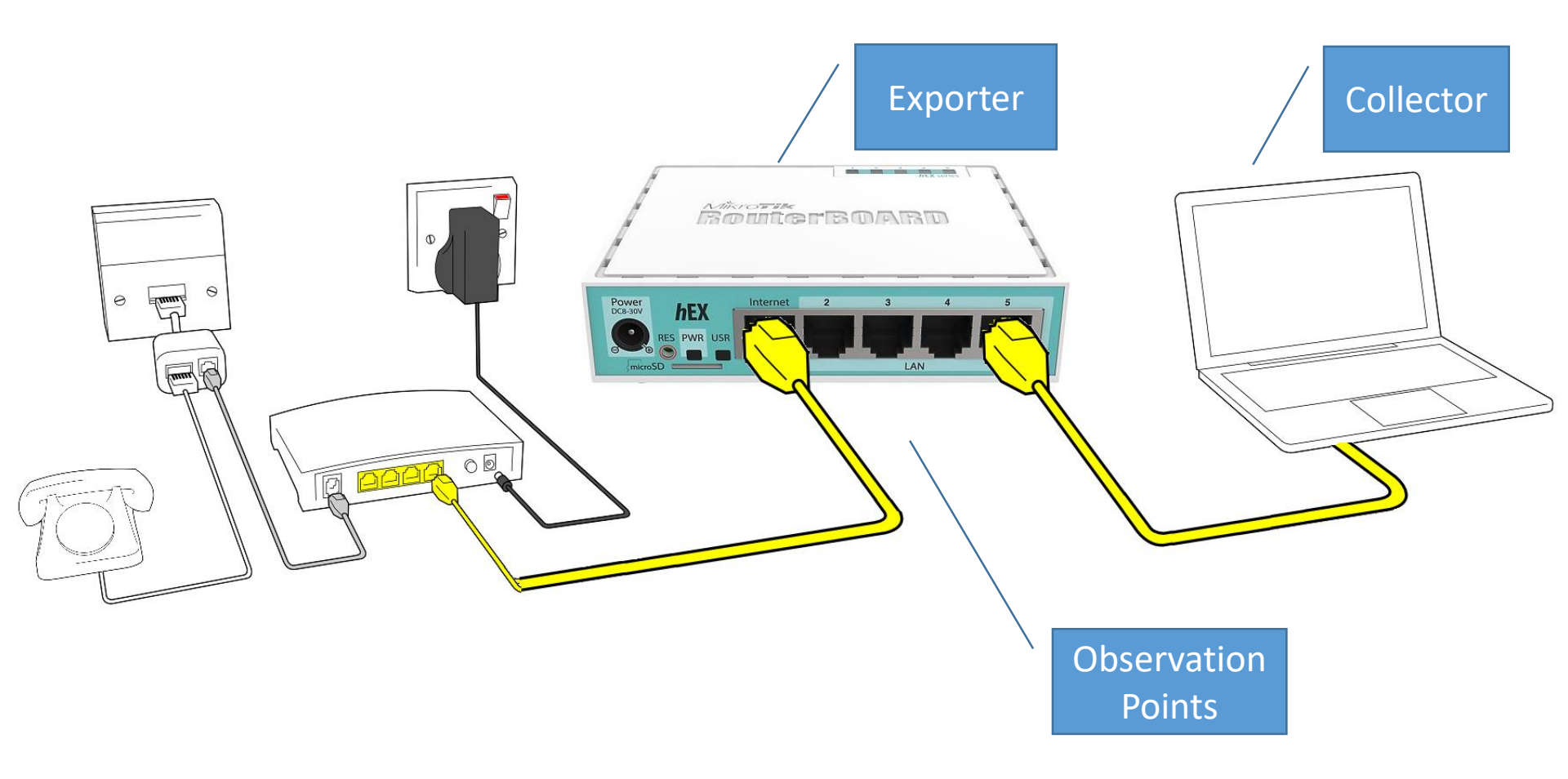

# PRTG, the collector

- PRTG Network Monitor
  - PRTG: Paessler Router Traffic Grapher
  - Agentless network monitoring software
  - German Company: Paessler AG
  - First release: 2003

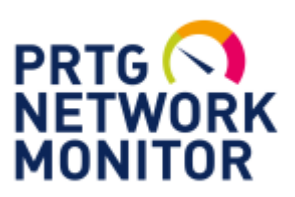

- PRTG is a full-service monitoring solution
  - It can monitor and classify system conditions like bandwidth usage or uptime and collect statistics from miscellaneous hosts as switches, routers, servers and other devices and applications

# PRTG, the collector

- Sensors
  - over 200 different predefined sensors
  - application sensors and hardware-specific sensors
- Web Interface and Desktop Client
  - AJAX-based web interface
  - desktop application for Windows and macOS (beta status)
- Notifications and Reports
  - Email and SMS
  - push notification on smartphones using an app
  - customizable reports
- Pricing
  - based on sensors
  - 100 integrated sensors is available free of charge
  - Usually, each MikroTik Traffic-Flow device represents one sensor

## PRTG, IPFIX Sensor

- The IPFIX sensor receives traffic data from MikroTik Traffic-Flow and shows traffic by type. It filters traffic into different channels:
  - Chat (IRC, AIM)
  - Citrix
  - FTP/P2P (file transfer)
  - Infrastructure (network services: DHCP, DNS, Ident, ICMP, SNMP)
  - Mail (mail traffic: IMAP, POP3, SMTP)
  - NetBIOS
  - Remote control (RDP, SSH, Telnet, VNC)
  - WWW (web traffic: HTTP, HTTPS)
  - Total traffic
  - Other protocols (other UDP and TCP traffic)

# **PRTG Download and Install**

- Go to <u>https://www.paessler.com/</u>
- Download PRTG (prtg.zip) and extract it; save the License name and key in a text file for later use
- Run the executable install. Steps are easy to follow.
  - Enter an email address to receive alerts
- When installation is complete
  - Login, Watch the video that pops up, change the password, set the SSL; it is yours to discover.. A lot of helping pop ups.. Read and follow..

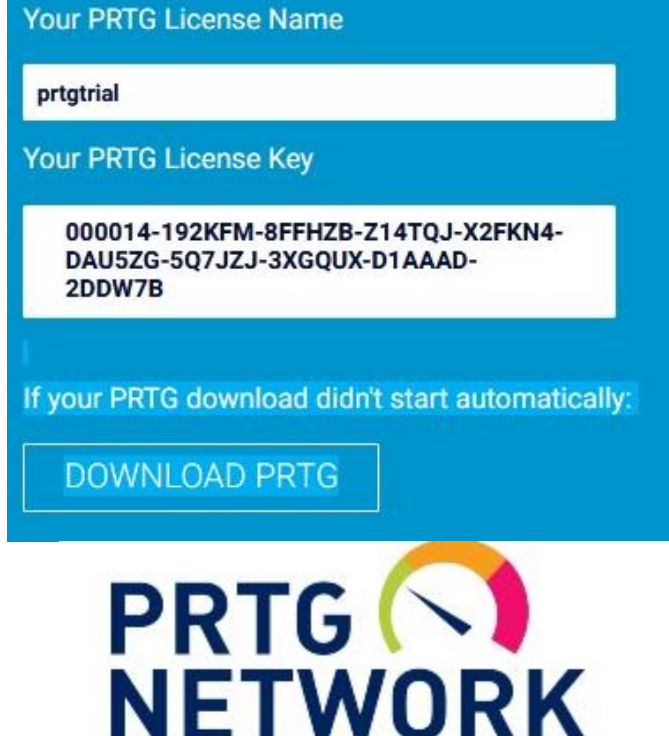

MONITOR

PRTG Network Monitor

8:20:11 AM Init License 8:20:11 AM Init License Done 8:20:11 AM - 0% - Starting PRTG Core Server (1/1/2019) 8:20:12 AM - 1% - Read basic OSK Definitions: OK 8:20:12 AM - 2% - Read template defaults: OK 8:20:20 AM - 3% - Initialize Sensor Types: OK 8:20:32 AM - 4% - Initializing Help System

# **PRTG First things first**

- PRTG auto discovery will attempt to discover your network and create a sensor for each probe it discovers
- Wait till auto-discovery finishes. Review the discovered devices and the created sensors. You will see a lot of sensors: ping, DNS, HTTP, SSL ....
  - Better to stop auto-discovery: Automatic auto-discovery is set on group or device level. You can change it in your group's or device's settings, section Group Type or Device Type, setting Sensor Management.
- Delete all the sensors discovered automatically because PRTG is free for the first 100 sensors only
  - You can disable the initial auto-discovery in a fresh PRTG installation. Simply run the installer in command prompt and add /NoInitialAutoDisco=1 as parameter

### How To

- Configure the Exporter (MikroTik)
- Configure the Flow Record (MikroTik)
- Apply it to the Interface (MikroTik)
- Configure the Flow Monitor (PRTG)

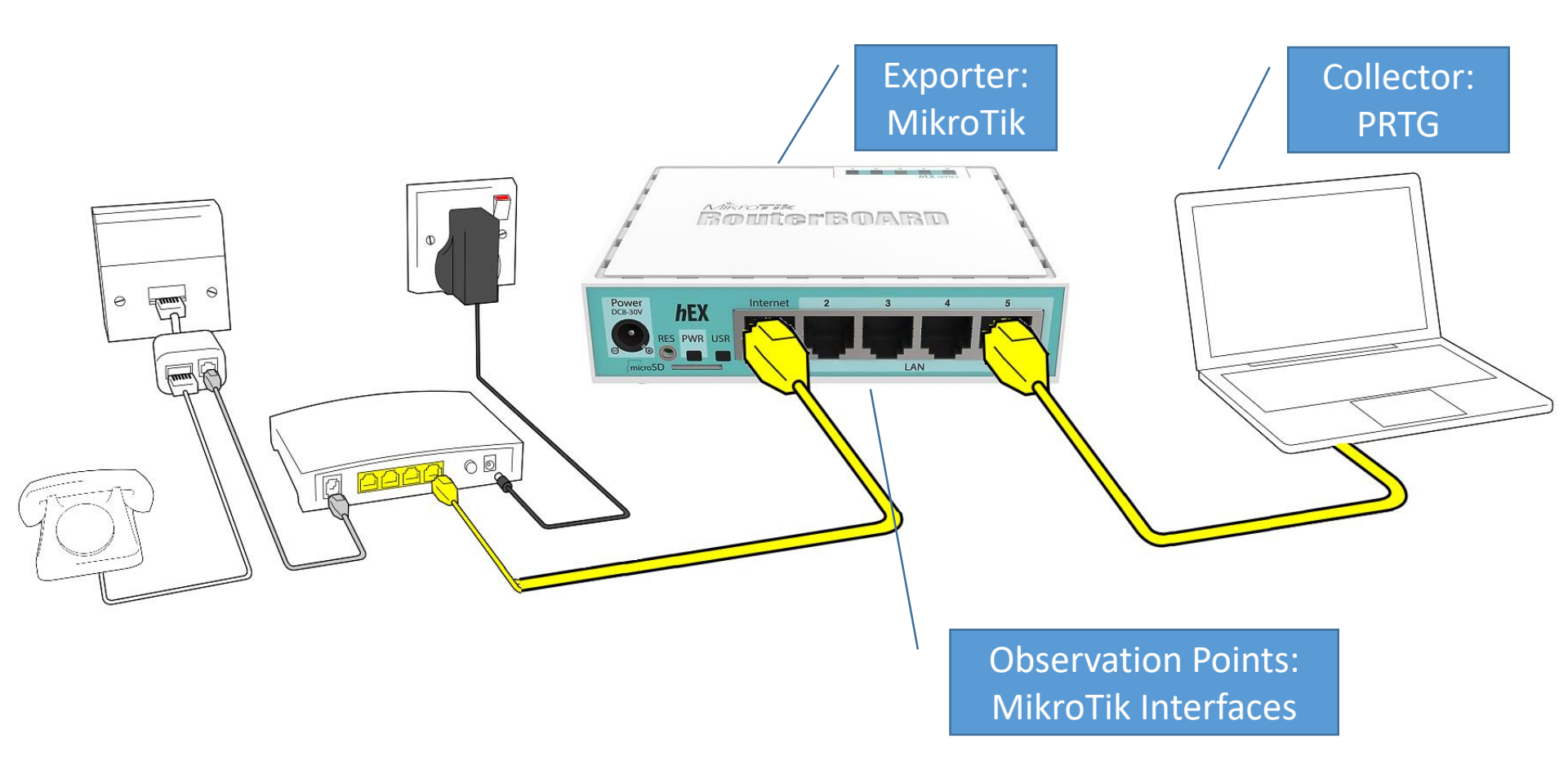

### **MikroTik Traffic Flow Configuration**

| ≥55 IP ト          | ARP          |                        |                             |         |                   |                                                                                |         |            |      |        |          |          |
|-------------------|--------------|------------------------|-----------------------------|---------|-------------------|--------------------------------------------------------------------------------|---------|------------|------|--------|----------|----------|
| ∰ System ト        | Accounting   | <b>T</b> (0) <b>T</b>  |                             |         |                   | -                                                                              |         |            | _    |        |          |          |
| 룢 Queues          | Addresses    | Traffic Flow Settings  |                             |         | Traffic Flow      | v largets                                                                      |         | 1          |      |        |          |          |
| 📄 Files           | Cloud        | General IPFIX Statu    | s                           | ОК      | + -               | × ×                                                                            | 7       |            |      |        |          | Find     |
| Eog               | DHCP Client  |                        | <ul> <li>Enabled</li> </ul> | Cancel  | Src. Add          | ress /                                                                         | Dst. /  | Address    | Port | 1224   |          | -        |
| 🥵 RADIUS          | DHCP Relay   | Interfaces:            | bridgeWiFi 🗧 :              | Apply   | <b>10</b> ,0.0.0. | .0                                                                             | 10.11   | 1.222.44   |      | 1234 1 | FFIX     |          |
| 🄀 Tools 🛛 🗎       | DHCP Server  | Cache Entries:         | 16k :                       |         |                   |                                                                                |         |            |      |        |          |          |
| 📰 New Terminal    | DNS          | Active Flow Timeout:   | 00:30:00                    | largets |                   |                                                                                |         |            |      |        |          |          |
| 🛃 MetaROUTER      | Firewall     | Inactive Flow Timeout: | 00:00:15                    |         |                   |                                                                                |         |            |      |        |          |          |
| 🕭 Partition       | Hotspot      |                        |                             |         |                   |                                                                                |         |            |      |        |          |          |
| ] Make Supout.rif | IPsec        |                        |                             |         | 4                 | 1 . N                                                                          |         |            |      |        |          |          |
| 🔁 Manual          | Kid Control  |                        |                             |         |                   | elected)                                                                       |         |            |      |        |          |          |
| 🔘 New WinBox      | Neighbors    |                        |                             |         | Traffic Flow      | v Target <i< th=""><th></th><th></th><th></th><th></th><th></th><th></th></i<> |         |            |      |        |          |          |
| 🌉 Exit            | Packing      |                        |                             |         |                   | Src. A                                                                         | Address | : 0.0.0.0  |      |        |          | ОК       |
|                   | Pool         |                        |                             |         |                   | Dst A                                                                          | Address | 10 111 222 | 44   |        |          | Cancel   |
|                   | Routes       |                        |                             |         |                   | 2000                                                                           | Dert    | 1224       |      |        |          |          |
|                   | SMB          |                        |                             |         |                   |                                                                                | For     | 1234       |      |        |          | Apply    |
|                   | SNMP         |                        |                             |         |                   |                                                                                | Version | : IPFIX    |      |        | <b>•</b> | Disable  |
|                   | Services     |                        |                             |         | v9/IPFIX          | Template F                                                                     | Refresh | : 20       |      |        |          | Сору     |
|                   | Settings     |                        |                             |         | v9/IPFIX          | Template 1                                                                     | Timeout | : 1800     |      |        |          | Permette |
|                   | Socks        |                        |                             |         |                   |                                                                                |         |            |      |        |          | Nelliove |
|                   | TFTP         |                        |                             |         | enabled           |                                                                                |         |            |      |        |          |          |
|                   | Traffic Flow |                        |                             |         |                   |                                                                                |         |            |      |        |          |          |
|                   | UPnP         |                        |                             |         |                   |                                                                                |         |            |      |        |          |          |
|                   | Web Proxy    |                        |                             |         |                   |                                                                                |         |            |      |        |          |          |
| 1                 |              |                        |                             |         |                   |                                                                                |         |            |      |        |          |          |

# **MikroTik Traffic Flow Configuration**

- /ip traffic-flow set
  - #Settings for the exporter
  - interfaces=bridgeWiFi
    - #interfaces which will be used to gather statistics for traffic-flow
  - cache-entries=2k
    - #flows which can be in router's memory simultaneously
  - active-flow-timeout=30m
    - #maximum life-time of a flow
  - inactive-flow-timeout=15s
    - #how long to keep the flow active
  - enabled=yes
- /ip traffic-flow target
  - #Settings for the collector
  - add disabled=no
  - dst-address=10.111.222.44
  - port=1234
  - src-address=0.0.0.0
  - v9-template-refresh=20
  - v9-template-timeout=30m
  - version=ipfix

### **PRTG: Configure the Flow Monitor**

- Select Add sensor
- Create a new device if necessary or use existing device
  - Usually the MikroTik RouterBoard is already discovered under network infrastructure
- Select Sensor type IPFIX
- Set the sensor settings. Most important:
  - Sensor Name
  - UDP Port
  - Active Flow Timeout

### Add a sesnor

| Add Sensor to Device hAP M    | likrotik Traffic Flo                                    | w [10.111.222.33]                          |                                                                                                    | Add Sensor to Device hAP Mil                                   | krotik Traffic Flow [10.111.222.33]                                           |
|-------------------------------|---------------------------------------------------------|--------------------------------------------|----------------------------------------------------------------------------------------------------|----------------------------------------------------------------|-------------------------------------------------------------------------------|
|                               | Monitor What?                                           |                                            |                                                                                                    | < Cancel                                                       |                                                                               |
|                               | Availability/Uptime Bandwidth/Traffic Speed/Performance | OCPU Usage<br>ODisk Usage<br>OMemory Usage | Hardware Parameters         ()           Network Infrastructure         ()           Custom Sensors         () | Basic Sensor Settings<br>Sensor Name ©                         | IPFIX                                                                         |
|                               |                                                         |                                            |                                                                                                    | Parent Tags 🔍                                                  |                                                                               |
| < Cancel sensor creation      |                                                         |                                            |                                                                                                    | Tags 🖯                                                         | bandwidthsensor $\mathbf{x}$ netflowsensor $\mathbf{x}$ $\boldsymbol{\Theta}$ |
|                               |                                                         | Search C                                   | l ipf                                                                                                    | Priority O                                                     | ****                                                                          |
| Matching Sensor Types         |                                                         |                                            |                                                                                                    | IPFIX Specific Settings<br>Receive IPFIX Packets on UDP Port © |                                                                               |
| IPFIX                         | ? IPFIX (Custom)                                        | ?                                          |                                                                                                    |                                                                | This field is required.                                                       |
| Monitors a switch using IPFIX | Monitors a switch<br>(custornizable)                    | using IPFIX                                |                                                                                                    | Sender IP O                                                    |                                                                               |
| Compatible flow data to PRTG. | The router/switch mu<br>compatible flow data            | to PRTG.                                   |                                                                                                    | Receive IPFIX Packets on IP                                    | ✓                                                                             |
|                               |                                                         |                                            |                                                                                                    |                                                                | ✓ 10.0.2.15                                                                   |
|                               |                                                         |                                            | - 2/ 4                                                                                                    | Active Flow Timeout (Minutes) 🗇                                |                                                                               |
|                               |                                                         |                                            |                                                                                                    |                                                                | This field is required.                                                       |
|                               |                                                         |                                            |                                                                                                    | Sampling Mode 🔍                                                | Off                                                                           |
|                               |                                                         |                                            | <>                                                                                                    | Lon Stream Data to Dick (for                                   | O Un                                                                          |
|                               |                                                         |                                            |                                                                                                    | Debugging)                                                     | O only for the 'Other' channel                                                |
|                               |                                                         |                                            |                                                                                                    |                                                                | O All stream data                                                             |
|                               |                                                         |                                            |                                                                                                    |                                                                |                                                                               |

#### **Configure the Flow Monitor (PRTG)**

| Sensors               | Alarn |
|-----------------------|-------|
| All                   |       |
| Add Sensor            |       |
| Favorite Sensors      | -     |
| Top 10 Lists          | >     |
| By Current Value      | > :e  |
| By Current Status     | >     |
| By Uptime/Downtime    | >     |
| Ву Туре               | >     |
| By Tag                | >     |
| Cross Reference       | >     |
| View Historic Data    |       |
| Similar Sensors Overv | iew   |

| Edit Object IPFIX                                         |  |
|-----------------------------------------------------------|--|
| Basic Sensor Settings                                     |  |
| Sensor Name 🗇                                             |  |
| IPFIX                                                     |  |
| Parent Tags 🔍                                             |  |
| Tags 🕫                                                    |  |
| bandwidthsensor $\mathbf{x}$ netflowsensor $\mathbf{x}$ O |  |
| Priority 🗊                                                |  |
| ***                                                       |  |
|                                                           |  |
| IPFIX Specific Settings                                   |  |
| Receive IPFIX Packets on UDP Port                         |  |
| 1234                                                      |  |
| Sender IP 🗇                                               |  |
| 10.111.222.33                                             |  |
| Receive IPFIX Packets on IP O                             |  |
| Probe'     s Local     IPs                                |  |
| ✓ 10.0.2.15                                               |  |
| Active Flow Timeout (Minutes)                             |  |

#### Edit Object IPFIX

Sampling Mode O

🔘 Off () On

Log Stream Data to Disk (for Debugging) 💿

 None (recommended) Only for the 'Other' channel All stream data

#### Channel Configuration

Channel Selection O

| Group           | х 🗸 | Q | Content                                        |
|-----------------|-----|---|------------------------------------------------|
| Web             | 0 🔘 | 0 | WWW Traffic: HTTP, HTTPS                       |
| File Transfer   | 0 0 | 0 | File Transfer: FTP (Control)                   |
| Mail            | 0 🔘 | 0 | Mail Traffic: IMAP, POP3, SMTP                 |
| Chat            | 0 0 | 0 | Chat, Instant Messaging: IRC, AIM              |
| Remote Control  | 0 🔘 | 0 | Remote Control: RDP, SSH, Telnet, VNC          |
| Infrastructure  | 0 0 | 0 | Network Services: DHCP, DNS, Ident, ICMP, SNMP |
| NetBIOS         | 0 0 | 0 | NetBIOS: NETBIOS                               |
| Citrix          | 0 0 | 0 | Citrix: Citrix                                 |
| Other Protocols | 0 0 | 0 | Various: OtherUDP, OtherTCP                    |

30

#### **Sensor Overview**

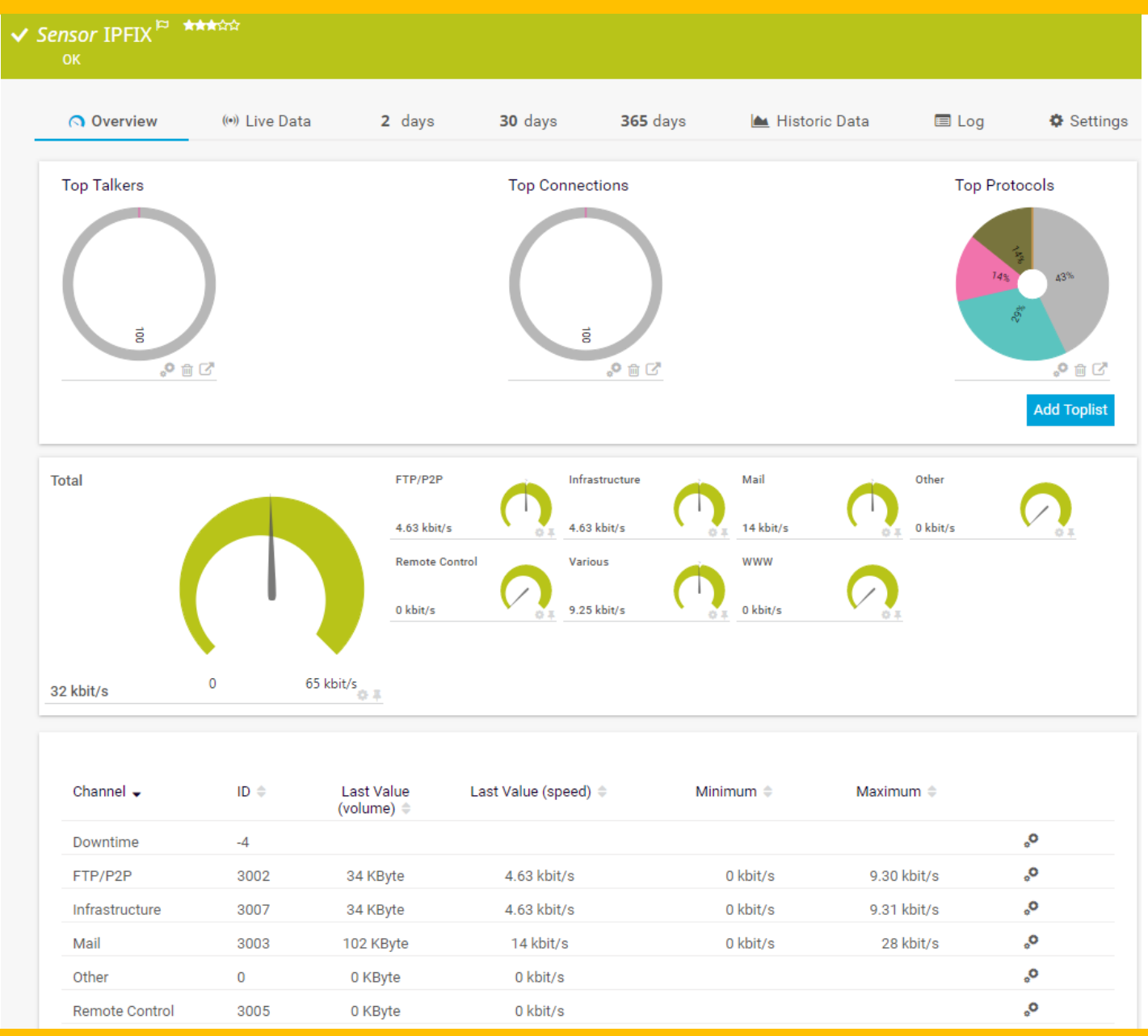

#### MikroTik MUM Beirut 2019 - Khalil Chamseddine - Tahandos.com

# PRTG: Add Top lists

- PRTG comes with primary top lists
  - Top Talkers
  - Top Connections
  - Top Protocols
  - Custom Toplist

| foplist                                                         |        | 1    |
|-----------------------------------------------------------------|--------|------|
| New Toplist                                                     |        |      |
| Name 🗇                                                          |        |      |
| mumTopList                                                      |        |      |
| Type 🗇                                                          |        |      |
| Top Talkers (Which IPs use the most bandwidth?)                 |        |      |
| O Top Connections (Which connections use the most bandwidth?)   |        |      |
| O Top Protocols (Which protocols use the most bandwidth?)       |        |      |
| O Custom (Create your own Toplist)                              |        |      |
| Period (Minutes) 🔍                                              |        |      |
| 1440                                                            |        |      |
| Top Count ®                                                     |        |      |
| 100                                                             |        |      |
| Reverse DNS 🔍                                                   |        |      |
| Reverse DNS lookup for IPs                                      |        |      |
| O No reverse DNS lookup (faster)                                |        |      |
| Probe/Core Data Transfer 🔍                                      |        |      |
| According to sensor interval (default)                          |        |      |
| O Wait until Toplist period ends (less CPU and bandwidth usage) |        |      |
| Memory Limit (MB) 🔍                                             |        |      |
| 10                                                              |        |      |
|                                                                 |        |      |
|                                                                 |        |      |
|                                                                 | Cancel | Save |

#### **Sensor Overview**

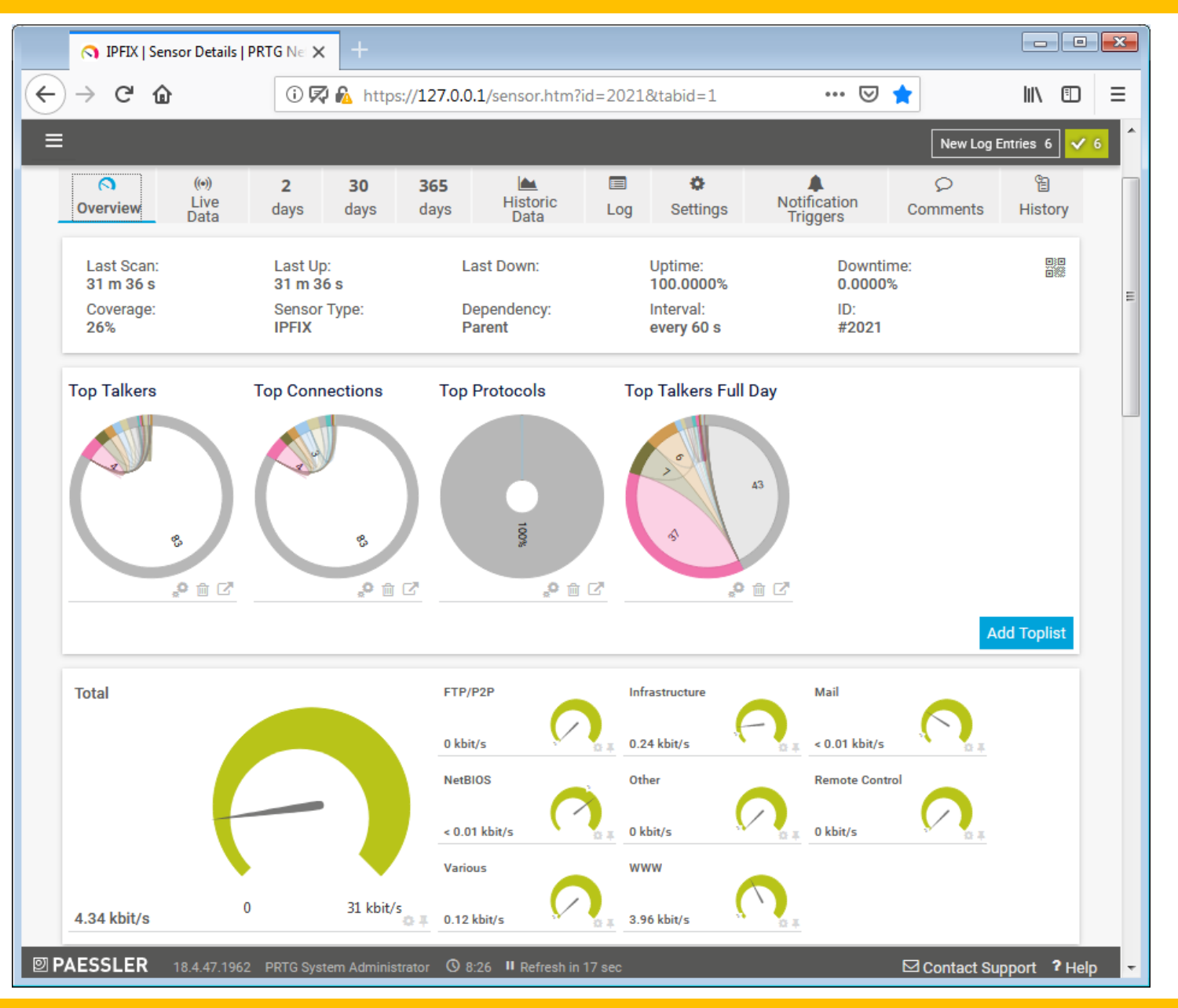

#### **Sensor Channels**

|      | 0             | IPFIX   | Sensor Deta | iils   PRTG | Ne X      | +                              |                            |                      |               | -                 |          |
|------|---------------|---------|-------------|-------------|-----------|--------------------------------|----------------------------|----------------------|---------------|-------------------|----------|
| ¢    | $\rightarrow$ | G       | ۵           | [           | () 🗖 (    | 🔒 https://12                   | 7.0.0.1/sensor             | .htm?id=2021&tabid=1 | 🗵             | <b>*</b> III\     |          |
| ≡    |               |         |             |             |           |                                |                            |                      |               | New Log Entries   | 6 🗸 6 🎽  |
|      |               |         |             |             |           |                                | < 0.01 kbit/s              | o kbit/s             | 0 kbit/s      | Q #               |          |
|      |               |         |             |             |           |                                | Various                    | www                  |               |                   |          |
|      | 4.3           | 4 kbit/ | 5           | 0           |           | 31 kbit/s                      | 0.12 kbit/s                | 3.96 kbit/s          |               |                   |          |
|      |               | Chann   | el 🗸        |             | ID ≑      | Last<br>Value<br>(volume)<br>≑ | Last<br>Value<br>(speed) ≑ | Minimum 🗘            | Maximum 🗘     |                   |          |
|      |               | Downt   | ime         |             | -4        |                                |                            |                      |               | °                 |          |
|      |               | FTP/P   | 2P          |             | 3002      | 0 KByte                        | 0 kbit/s                   | 0 kbit/s             | < 0.01 kbit/s | <u>°</u>          | =        |
|      |               | Infrast | ructure     |             | 3007      | 1.79 KBy                       | 0.25 kbit                  | < 0.01 kbit/s        | 1.68 kbit/s   | °                 | _        |
|      |               | Mail    |             |             | 3003      | 0.05 KBy                       | < 0.01 k                   | 0 kbit/s             | 0.03 kbit/s   | °                 | _        |
|      |               | NetBIC  | S           |             | 3008      | 0.04 KBy                       | < 0.01 k                   | < 0.01 kbit/s        | < 0.01 kbit/s | <b>°</b>          | _        |
|      |               | Other   |             |             | 0         | 0 KByte                        | 0 kbit/s                   | 0 kbit/s             | 0.02 kbit/s   | °                 | _        |
|      |               | Remot   | e Control   |             | 3005      | 0 KByte                        | 0 kbit/s                   | 0 kbit/s             | < 0.01 kbit/s | °.                | _        |
|      |               | Total   |             |             | -1        | 32 KByte                       | 4.34 kbit                  | 0 kbit/s             | 31 kbit/s     | °                 | _        |
|      |               | Variou  | S           |             | 3009      | 0.88 KBy                       | 0.12 kbit                  | < 0.01 kbit/s        | 20 kbit/s     | °                 | _        |
|      |               | www     |             |             | 3001      | 29 KByte                       | 3.96 kbit                  | < 0.01 kbit/s        | 9.97 kbit/s   | <b>9</b> .        | _        |
| 2 P/ | AES           | SLEF    | 18.4.47.    | 1962 PR     | TG Syster | m Administrator                | ③ 8:27 Ⅱ Ref               | resh in 20 sec       |               | ⊡ Contact Support | ? Help 🚽 |

#### **Sensor Live Data**

| 🕥 IPFIX   Sensor Details   PR    | TG Net 🗙 🕂                |                                      |                   |                               |                           |
|----------------------------------|---------------------------|--------------------------------------|-------------------|-------------------------------|---------------------------|
| ← → ♂ ଢ                          | 🛈 🛱 🗛 https               | s:// <b>127.0.0.1</b> /sensor.htm    | ?id=2021&tabid=2  | ⊠ ☆                           | III\ ⊡ ≡                  |
| Ξ                                |                           |                                      |                   | []                            | New Log Entries 6 🗸 6     |
| ✤ Devices Local Probe ▼ I        | Network Discovery         | <ul> <li>Network Infrast</li> </ul>  | hAP Mikrotik Tr 🔻 | IPFIX 🔻                       |                           |
| ✓ Sensor IPFIX <sup>™</sup> ★★★☆ | አት                        |                                      |                   |                               | II 🖨 🖂 😂 🕶                |
| ОК                               |                           |                                      |                   |                               | E                         |
|                                  | 2 20                      |                                      |                   |                               | > 6a                      |
| Overview Data                    | days days                 | days Historic<br>Data                | Log Settings      | Notification Comr<br>Triggers | ments History             |
| Last Scan:                       | Last Up:                  | Last Down:                           | Uptime:           | Downtime:                     |                           |
| Coverage:                        | Sensor Type:              | Dependency:                          | Interval:         | ID:                           |                           |
| 26%                              | IPFIX                     | Parent                               | every 60 s        | #2021                         |                           |
|                                  |                           |                                      |                   |                               | * * 12                    |
|                                  |                           |                                      |                   |                               |                           |
| 4.3                              |                           |                                      |                   | Piac 426 loba                 |                           |
| 3.0<br>3.0<br>2.5                |                           |                                      |                   |                               |                           |
| 2.0                              |                           |                                      |                   |                               |                           |
| 1.0                              |                           |                                      |                   |                               |                           |
| B.B. WY SEE                      | 150 MH                    | -NV ST                               | -W 92             | -W 05:                        | 125 M                     |
| PRTS Network Planter 18 447-1962 |                           | (((((((((((((((((((((((((((((((((((( | -)())(»)          |                               | 1,25,20,9 63537 AI-D 3061 |
| Downtime                         | (%) <b>П</b> То           | *al (14                              | vit/o) 🗖 Other    | (khit/a)                      |                           |
| VWW                              | (∧) ♥ 10<br>(kbit/s) ♥ FT | P/P2P (kt                            | oit/s) 🔽 Mail     | (kbit/s)                      |                           |
| Remote Control                   | (kbit/s) 🔽 Inf            | rastructure (kt                      | oit/s) VetBIOS    | (kbit/s)                      |                           |
| Various                          | (kbit/s)                  |                                      |                   | Show all                      | Hide all                  |
| <b>PAESSLER</b> 18.4.47.1962     | PRTG System Adminis       | trator 🔇 8:25 🏽 Refresh in           | n 14 sec          | ⊠ Co                          | ntact Support 🤉 Help 👻    |

#### **Sensor Live Data**

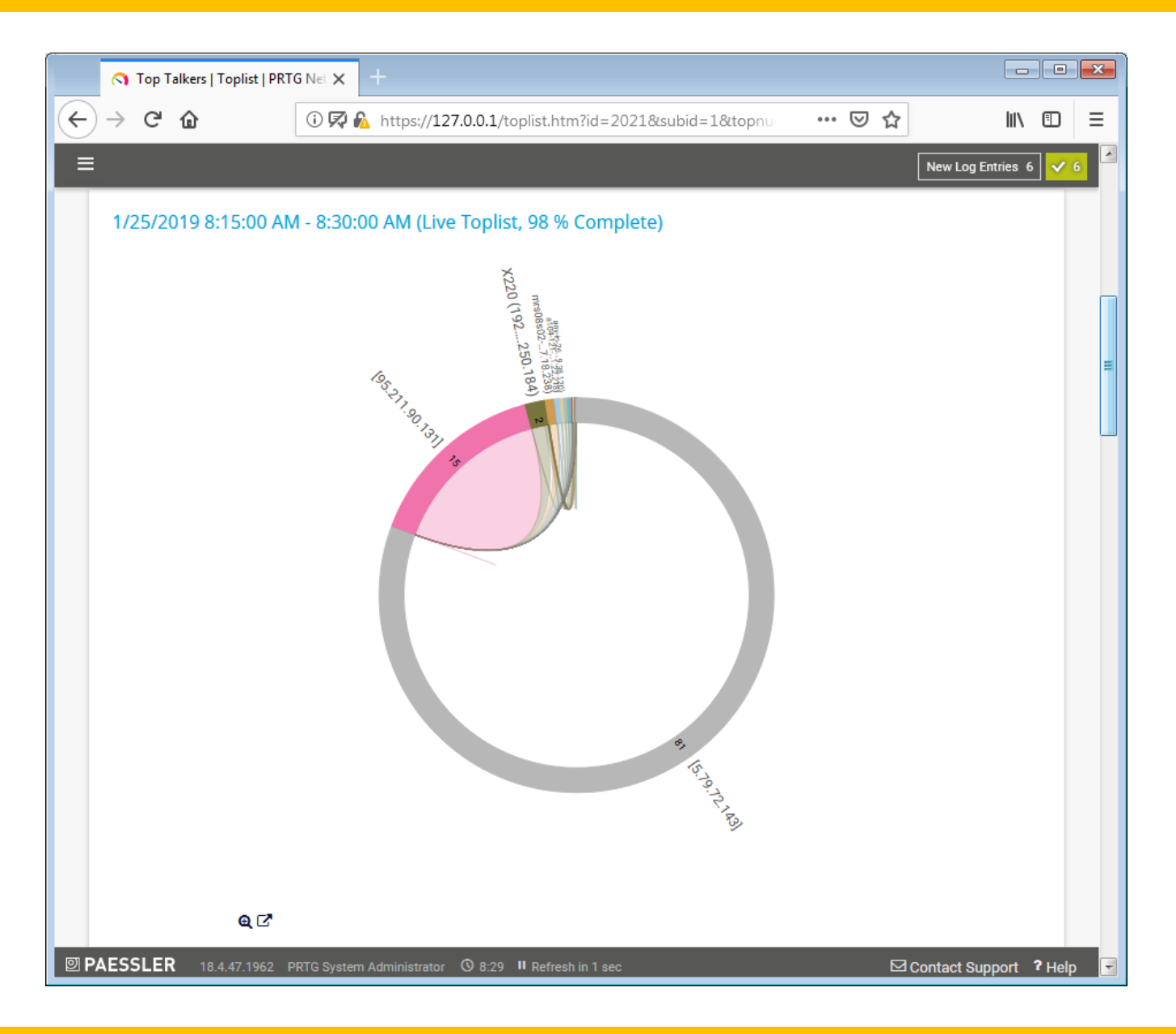

#### **Sensor Live Data Detailed list**

|     | 🔿 Top Tal               | lkers   Toplist   PRT | G Net 🗙 🕂                      |                      |                  |          |                    | ) |
|-----|-------------------------|-----------------------|--------------------------------|----------------------|------------------|----------|--------------------|---|
| ¢   | $\rightarrow$ C $\cdot$ | ŵ                     | (i) 🛱 🔏 https://127.0.0.1/     | toplist.htm?id=2021  | &subid=1&topnu   | ⊠ ☆      | \ □ ≡              |   |
| =   |                         |                       |                                |                      |                  | New      | Log Entries 6 🗸 6  |   |
|     |                         |                       |                                |                      | 81 15-19-12-1ASI |          |                    |   |
|     |                         | <b>Q</b> [2]          |                                |                      |                  |          |                    |   |
|     |                         |                       |                                |                      |                  |          | Items: ~ 50        |   |
|     | Pos ≑                   |                       | Source IP ≑                    | Destination IP ≑     | Bytes 🔷          |          |                    |   |
|     | 1.                      |                       | [5.79.72.143]                  | [192.168.1.64]       | 527<br>MByte     | 81 %     |                    |   |
|     | 2.                      |                       | [95.211.90.131]                | [192.168.1.64]       | 99<br>MByte      | 15 %     |                    |   |
|     | 3.                      |                       | X220 (192.168.250.184)         | [5.79.72.143]        | 8,483<br>KByte   | 1 %      |                    |   |
|     | 4.                      |                       | mrs08s02-in-f14.1e100          | [192.168.1.64]       | 5,119<br>KByte   | < 1 %    |                    |   |
|     | 5.                      |                       | a104-121-22-218.deploy         | [192.168.1.64]       | 2,834<br>KByte   | < 1 %    |                    |   |
|     | 6.                      |                       | any-in-2678.1e100.net (        | [192.168.1.64]       | 2,205<br>KByte   | < 1 %    |                    |   |
|     | 7.                      |                       | [159.148.147.205]              | [192.168.1.64]       | 1,975<br>KByte   | < 1 %    |                    |   |
|     | 8.                      |                       | [159.148.172.231]              | [192.168.1.64]       | 1,776<br>KByte   | < 1 %    |                    |   |
| 1 P | AESSLER                 | 18.4.47.1962 P        | RTG System Administrator 08:30 | II Refresh in 11 sec |                  | 🖂 Contac | t Support 🤋 Help 👻 |   |

#### **Top Connections**

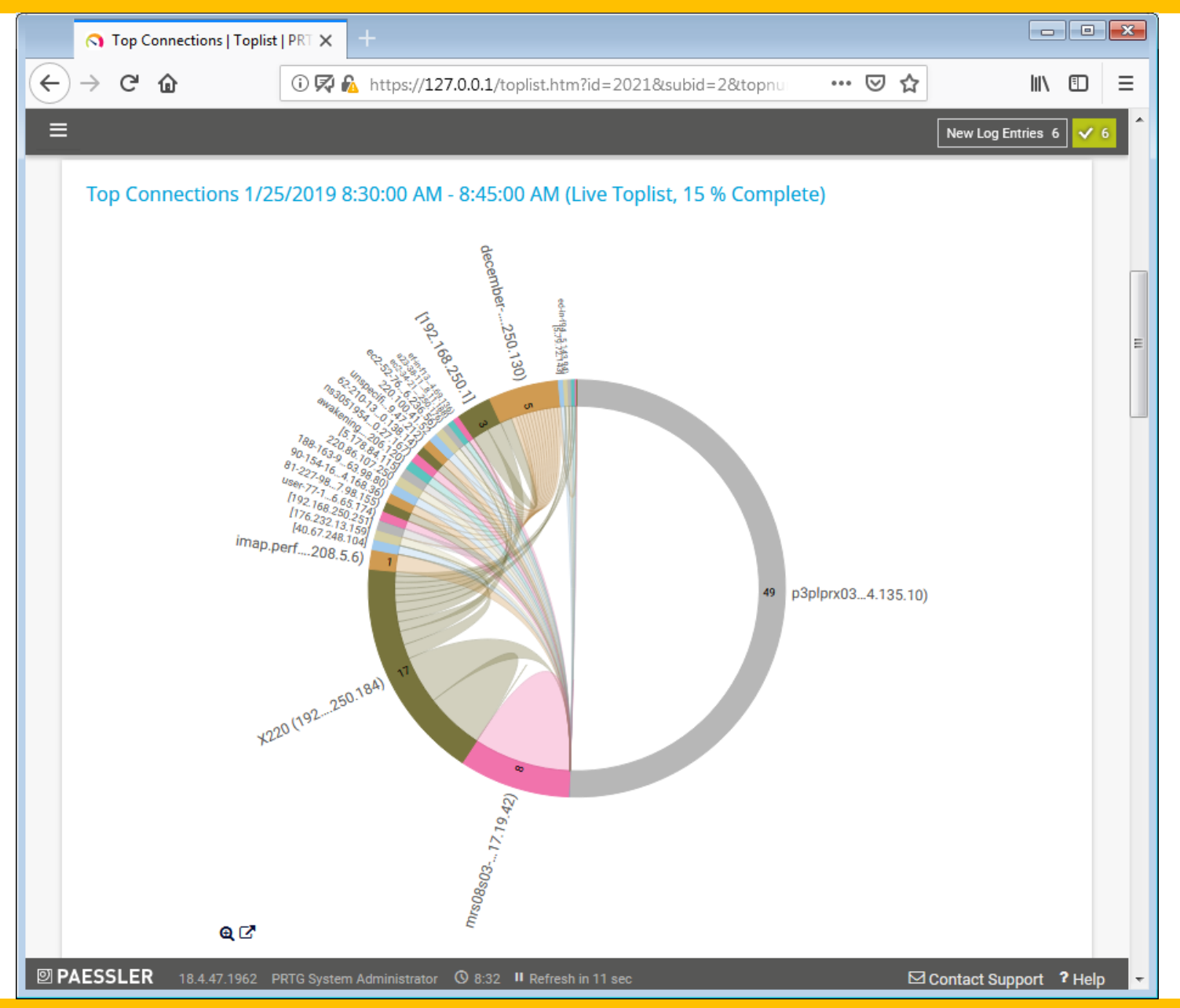

#### MikroTik MUM Beirut 2019 - Khalil Chamseddine - Tahandos.com

#### **Top Connections Detailed List**

|                                           | 🔿 Top Con | nections   Toplist   PRT | x +              |                           |            |                       |                |               |      |                   |         |  |
|-------------------------------------------|-----------|--------------------------|------------------|---------------------------|------------|-----------------------|----------------|---------------|------|-------------------|---------|--|
| $\langle \boldsymbol{\leftarrow} \rangle$ | → C' (    | <b>a</b> (i) (i          | 🏹 🖍 h            | ttps:// <b>127.0.0</b> .1 | /toplist.h | tm?id=2021            | &subid=2&topnu | •••           | ⊠ ☆  | lii1              |         |  |
| ≡                                         |           |                          |                  |                           |            |                       |                |               |      | New Log Entries 6 | ✓ 6     |  |
|                                           |           | <b>€</b> ⊑.<br>†00       | <i>bC</i>        |                           |            | 5 any-in-269.38.120)  | m1508-803      |               |      |                   |         |  |
|                                           |           |                          |                  |                           |            |                       |                |               |      | Items: ~ 50       |         |  |
|                                           | Pos ≑     | Source IP 🌻              | Source<br>Port 🌻 | e Desti<br>P ≑            | nation     | Destination<br>Port 🗢 | Protocol ≑     | Bytes 🕈       |      |                   | =       |  |
|                                           | 1.        | p3plprx03-v              | 995              | [192.1                    | 168.1      | 50038                 | TCP            | 21<br>KByte   | 34 % | 6                 |         |  |
|                                           | 2.        | mrs08s03-i               | 443              | [192.1                    | 168.1      | 50037                 | TCP            | 3,689<br>Byte | 6 %  |                   |         |  |
|                                           | 3.        | any-in-2678              | 443              | [192.1                    | 168.1      | 50045                 | TCP            | 3,555<br>Byte | 6 %  |                   |         |  |
|                                           | 4.        | X220 (192                | 50045            | any-ir                    | 1-2678     | 443                   | TCP            | 2,511<br>Byte | 4 %  |                   |         |  |
|                                           | 5.        | X220 (192                | 50037            | mrs0                      | 8s03-i     | 443                   | TCP            | 2,213<br>Byte | 3 %  |                   |         |  |
|                                           | 6.        | X220 (192                | 50044            | ef-in-f                   | 136.1      | 443                   | TCP            | 2,173<br>Byte | 3 %  |                   |         |  |
|                                           | 7.        | X220 (192                | 50038            | p3plp                     | rx03-v     | 995                   | TCP            | 1,818<br>Byte | 3 %  |                   |         |  |
|                                           | 8.        | X220 (192                | 137              | [192.7                    | 168.2      | 137                   | UDP            | 1,638<br>Byte | 3 %  |                   |         |  |
|                                           | Other     |                          |                  |                           |            |                       |                | 1,197         | 2 %  |                   |         |  |
| Ø P.                                      | AESSLER   | 18.4.47.1962 PRTG Sy     | ystem Adn        | ninistrator 🛈 8:3         | 2 II Refre | sh in 4 sec           |                |               | ⊠Co  | ntact Support     | ?Help 🚽 |  |

#### **Top Protocols**

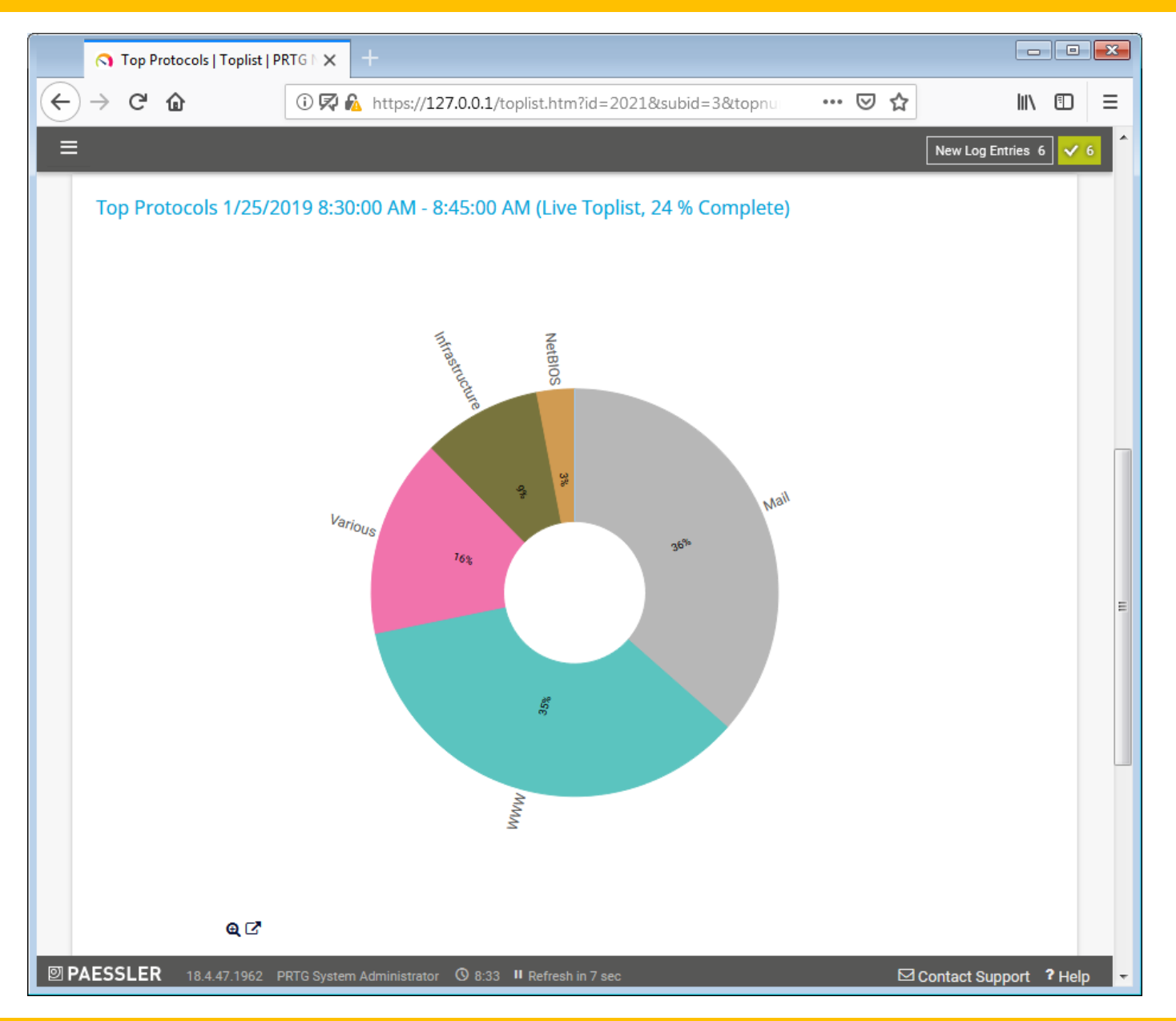

#### **Top Protocols details**

|      | 🔿 Top P | rotocols   Toplist   Pf | RTG I X +                         |                                |                   |        |
|------|---------|-------------------------|-----------------------------------|--------------------------------|-------------------|--------|
| ¢    | → Cª    | ۵                       | 🛈 🛱 🔒 https://127.0.0.1/top       | list.htm?id=2021&subid=3&topnu | ⊘ ☆ 🛛 🛝           | ⊡ Ξ    |
| ≡    | -       |                         |                                   |                                | New Log Entries 6 | ✓ 6    |
|      |         |                         | 8                                 | 35%                            |                   |        |
|      |         |                         |                                   |                                |                   |        |
|      |         | € [2]                   |                                   |                                |                   |        |
|      | Pos ≑   |                         | Channel ≑                         | Bytes <sup>▲</sup>             |                   |        |
|      | 1.      |                         | Mail                              | 25<br>KByte                    | 36 %              |        |
|      | 2.      |                         | www                               | 24<br>KByte                    | 35 %              |        |
|      | 3.      |                         | Various                           | 11<br>KByte                    | 16 %              |        |
|      | 4.      |                         | Infrastructure                    | 6,630<br>Byte                  | 9 %               |        |
|      | 5.      |                         | NetBIOS                           | 2,106<br>Byte                  | 3 %               | =      |
|      | Other   |                         |                                   | 0<br>Byte                      | < 1 %             |        |
|      |         |                         |                                   | < 1 to 6 of 6 > >>>            |                   |        |
| 🛛 PA | ESSLE   | <b>R</b> 18.4.47.1962 P | RTG System Administrator 🛛 8:34 🛚 | Refresh in 12 sec              | Contact Support 📍 | Help 🚽 |

MikroTik MUM Beirut 2019 - Khalil Chamseddine - Tahandos.com

# Thank you ③ Questions?